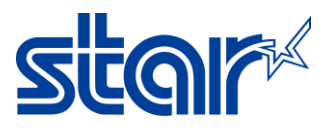

## How to enable/disable taken sensor for printer TSP143IVSK model

\*\*Change by utility on Windows\*\*

- \*\*Normally, default setting of the printer unit was already ENABLE Taken Senor"
- \*\*This sample using LAN Connection\*\*

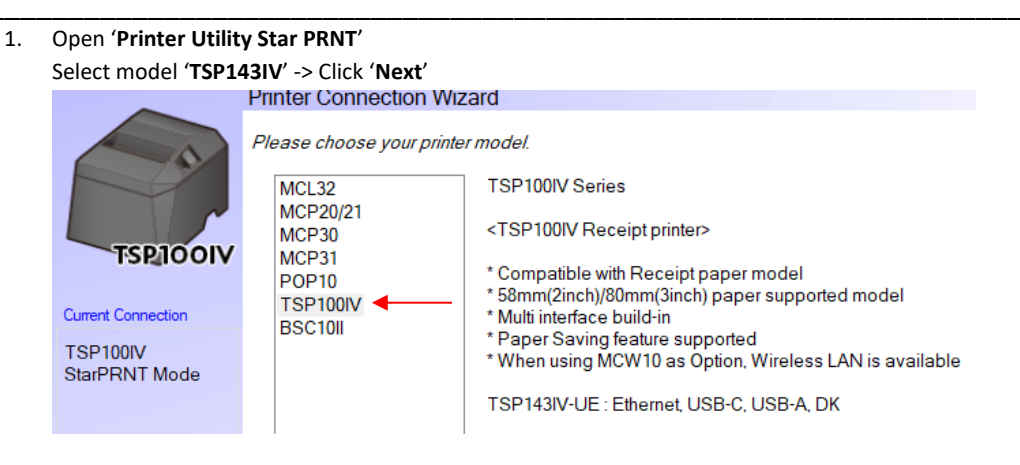

 Select 'Ethernet' -> 'Search Network' and you will get IP Address of the printer automatically -> Click 'Done' Printer Connection Wizard

|                           | First choose your interface type then configure its connection settings. |                                  |  |  |  |  |  |
|---------------------------|--------------------------------------------------------------------------|----------------------------------|--|--|--|--|--|
|                           | USB<br>Ethernet                                                          | Ethernet connection settings     |  |  |  |  |  |
| TSPIOOIV                  |                                                                          | 192 . 168 . 2 . 60               |  |  |  |  |  |
|                           |                                                                          | 192.168.2.60 (00:11:62:42:5E:D9) |  |  |  |  |  |
| Current Connection        |                                                                          |                                  |  |  |  |  |  |
| TSP100IV<br>StarPRNT Mode |                                                                          |                                  |  |  |  |  |  |
| 192.168.2.60              |                                                                          | Search Network                   |  |  |  |  |  |
|                           |                                                                          | Set Printer's IP address         |  |  |  |  |  |
|                           |                                                                          |                                  |  |  |  |  |  |
|                           |                                                                          | Temporary IP Address Assignment  |  |  |  |  |  |
| Connection Manager        |                                                                          |                                  |  |  |  |  |  |
| N 0 1 0                   |                                                                          |                                  |  |  |  |  |  |
| New Connection 2 V        |                                                                          |                                  |  |  |  |  |  |

3. Click '**OK**' if don't change printer name (Not necessary to change)

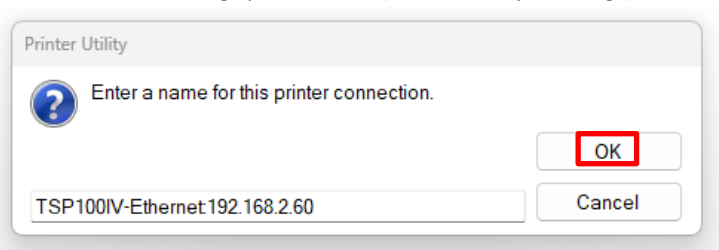

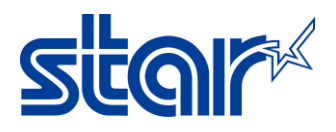

4. Click 'OK'

| Г | Printer | Utility                                                                                                    |    |
|---|---------|----------------------------------------------------------------------------------------------------|----|
| Ì | i       | To use printer driver, make printer queue from [Windows Printer Queue Management] page and configure the printer driver settings. | or |
| 2 |         | For OPOS users, do not take this procedure.                                                                                       |    |
|   |         |                                                                                                    |    |
|   |         |                                                                                                    | эy |
| E |         | OK                                                                                                    |    |
| S |         |                                                                                                    |    |

## 5. Click 'Printer Setting'

|                           | 0                                                                                                    |
|---------------------------|----------------------------------------------------------------------------------------------------|
|                           | Utility Functions                                                                                                    |
|                           | Windows Printer Queue Management                                                                                                    |
|                           | This function will allow for the installing and management of printer queues for the windows printer<br>spool system.                      |
|                           | Printer Settings<br>Use this function to configure your printer's settings and fine tune its operation.                                    |
| ISP IOOIV                 | Barcode Reader Settings                                                                                                    |
| Current Connection        | Use this function to configure your barcode reader's(BCR-POP10) settings and fine tune its<br>operation.                                   |
| SP100IV                   | Troubleshooting                                                                                                    |
| StarPRNT Mode<br>Ethernet | Use this function to check and troubleshoot your printer by sending it a variety of diagnostic print<br>patterns.                          |
| 92.168.2.60               | OPOS                                                                                                    |
| <u>Check</u><br>Change    | This function allows you to register and configure OPOS POSPrinter, CashDrawer, Scanner,<br>LineDisplay and ToneIndicator devices.         |
|                           | Logo Store                                                                                                    |
| Connection Manager        | Use this to store your logos and images into the printer. This is often useful in terms of deployment<br>and also in terms of print speed. |
| CR100IV Discout 1         | Firmware Update                                                                                                    |
| Rename                    | Use this function to update your printer's firmware.                                                                                       |
| Delete                    | Star CloudPRNT Settings                                                                                                    |
| Create New                | Use this function to configure your printer to print from a remote server.                                                                 |
|                           | Printer's Network Settings                                                                                                    |
|                           | Use this function to configure the settings of the network and a connection to a cloud.                                                    |
|                           |                                                                                                    |

6. Look at 'Hold Print Control > Enable' mean printer will be holding the paper and cannot be printing next queue until remove the paper out (Default Setting)

|                                       | Utility Function | ons > | Printer Settings           |                              |                    |
|---------------------------------------|------------------|-------|----------------------------|------------------------------|--------------------|
|                                       | Category         | All   |                            | $\checkmark$                 | * : Default Option |
|                                       |                  |       | Font Width Reduction       | Disable *                    |                    |
| TSPIOOIV                              |                  |       | Hardware Connection Check  | Enable *                     | •                  |
| Current Connection                    |                  |       | Hold Print Control         | Enable *                     | •                  |
| TSP100IV<br>StarPRNT Mode<br>Ethernet |                  |       | Hold Print Reminder        | Disable *                    |                    |
| 192.168.2.60                          |                  |       | Hold Print Status          | Enable *                     | •                  |
|                                       |                  |       | Hold Print Timeout         | Disable *                    |                    |
| Connection Manager                    |                  |       | I/F SW Waiting Time        | 3.0sec*                      | •                  |
| TSP100IV-Ethemet:1 ∨                  |                  |       | International Character    | USA *                        | •                  |
|                                       |                  |       | Line Feed                  | 4mm *                        | •                  |
|                                       |                  |       | Multi Bytes Character Code | Simplified Chinese (GB18030) | * *                |
|                                       | L                |       |                            |                              |                    |

Or check by self-test at the below.
 Hold Print = Valid

| 1 |                                                               |
|---|---------------------------------------------------------------|
|   |                                                               |
| 2 | *** TSP100IV Ver2.2 -b2.2 ***                                 |
|   | Model : TSP1431V-UE SK                                        |
|   | US8-1D: 2610223111300003                                      |
| 3 | S/N : 2610223111300003                                        |
|   |                                                               |
| 1 | Melody Speaker: Not Connected                                 |
|   | Mamory Switch and                                             |
|   | FEDCBA9876543210                                              |
|   | (0) 0000000000000 0000 0000                                   |
| 3 | <1> 000000000000000 0000                                      |
|   | <2> 00000000000000 0600                                       |
| 1 | <3> 0000000000000 0000                                        |
|   | 442 000000000000000 0000<br>455 00000000000000                |
|   | <32 000000000000000000000000000000000000                      |
|   | <8> 00000000000000 0000                                       |
|   | <a> 00000000000000 0000</a>                                   |
|   | <8> 0000000000000 0000                                        |
|   | <c> 000000000000010 0002</c>                                  |
|   | (E) 000000000000000 0000                                      |
| 1 | 45 0000000000000 0000<br>(b) 000001010000000 0000             |
|   | 442 0000010100000000 0000                                     |
|   | Memory Switch Detail                                          |
|   | <0>4 = Character Mode: Standard U4.0                          |
|   | <1>6 = Large Font: Invalid                                    |
|   | <1>4 = Zero Style: Normai Zero<br><153-0= Inter: Char: USA    |
|   | <pre>&lt;2&gt;C = 180 Rotation: Invalid</pre>                 |
|   | (2)8 = Print Start Control: Page                              |
|   | <2>5.4= Print Speed: High Speed                               |
|   | (2)2-0- Print Density: Standard                               |
|   | <3>4 = ANK Pitch: 12 dat                                      |
|   | GD0 = Feed Pitch: 4nm                                         |
|   | <4>2-0= Printable Area: 72mm                                  |
|   | <pre>c(p+ = ASB(LAN) : Valid c7\\C = ASB(USB=C) · Valid</pre> |
|   | <7>B = NSB(LAN) : Valid                                       |
|   | <7>8 = NSB(USB-C) : Valid                                     |
|   | <7>0 = Error Sound : Invalid                                  |
|   | CBDF-C= H-Reduced Size: Invalid                               |
|   | <8>7 = BarCode Compress: Valid                                |
|   | <pre>(80.3 = H-Paper Roduction: Invalid</pre>                 |
|   | <8>2 = V-Paper Reduction: Invalid                             |
|   | <pre>KA&gt;F-D= HoldPrintTimeout : Invalid</pre>              |
|   | CASE = HoldPrintReminder: invalid                             |
|   | (A)1 = HoldPrint : Valid                                      |
|   | KBE = HM Connect Check: Valid                                 |
|   | <pre><b>C = Print after Error: Cancel</b></pre>               |
|   | <c>1 = USB-ID: Valid</c>                                      |
|   | <pre><e>B-8= I/F SW Waiting Time: 3sec</e></pre>              |
|   | <pre><f>9 = Feed Button: Valid</f></pre>                      |
|   | GR2B-t= Top Margin: 5mm                                       |
|   | WAYARA MULO EXC. DOV OF LVE, INVOITO                          |
| - | Online Manual                                                 |
|   |                                                               |

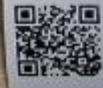

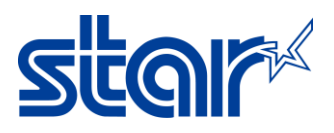

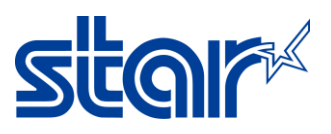

8. In case do not want to hold paper, need to change 'Hold Printer Control > Disable' and click 'Store' then printer can be printing without remove the paper.

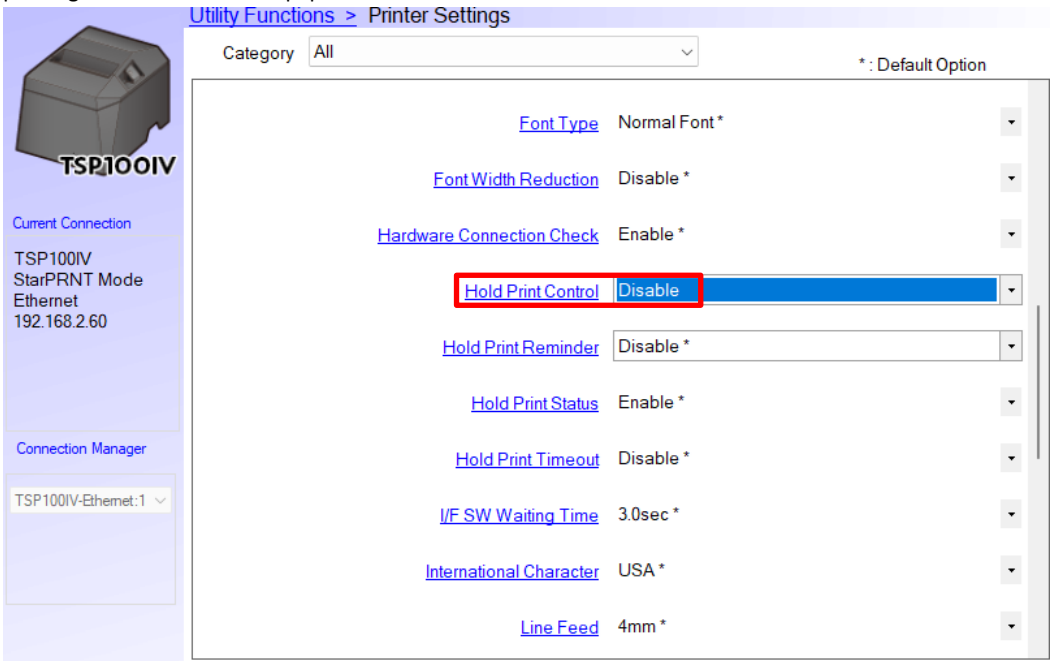

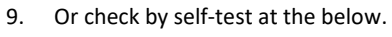

## Hold Print = Invalid

|   | *** (391031* 1942.2 -82.2 ***                                                                                                    |
|---|----------------------------------------------------------------------------------------------------|
|   | Model : TSP14319-UE SR                                                                                                    |
|   | #58-10: 2610223311300003                                                                                                    |
|   | 2/M : 2010553011300003                                                                                                    |
|   | Holes, Texture B.A.Coursel                                                                                                    |
|   | netroy speaker. Hot connectos                                                                                                    |
|   | Memory Switch                                                                                                    |
|   | FE02849876543210                                                                                                    |
|   | <0> 0000000000000 0001                                                                                                    |
|   | <1> 000000000000000000000000000000000000                                                                                                    |
|   | © 100360010001003 0011                                                                                                    |
|   | (1) 1001001001003 010<br>(1) 1001000000000 000<br>0002                                                                                                    |
|   | (5) MONTORIZON AND                                                                                                    |
|   | <0>100100000000000 0000                                                                                                    |
|   | <>> 00000000000000 0000 0000                                                                                                    |
|   | 40 00000000000000000000000000000000000                                                                                                    |
|   | <b>&gt; 003000000000000000000000000000000000</b>                                                                                                    |
|   | O01000100010010 0002                                                                                                    |
|   | <li>45 00100100100100 0000</li>                                                                                                    |
|   | <p> 001003000000000 0000 0000 0000 0000 00</p>                                                                                                    |
|   | <r> 000001010000000 0500</r>                                                                                                    |
|   |                                                                                                    |
|   | Remory Switch Detail                                                                                                    |
| 1 | CDE 3 Large Fact: Invalid                                                                                                    |
|   | <pre><br/> (D0 = Zero Style: Wormal Zero)</pre>                                                                                                    |
|   | <1>3-D= Inter, Char: USA                                                                                                    |
|   | <2>C = 180 Rotation: Invalid                                                                                                    |
|   | <2>8 = Print Start Control: Page                                                                                                    |
|   | <2>5.4= Print Speed: High Speed                                                                                                    |
|   | <2>2-8= Print Dansity: Standard                                                                                                    |
|   | <1>F-8= Page: Normal                                                                                                    |
|   | <3/4 = RMK Pitch; 12 dot                                                                                                    |
|   | (2)0 = Food Pitch: 4mm                                                                                                    |
|   | (4)2-0: Printable Area: 50.8nm                                                                                                    |
|   | <pre></pre> (C)F = HSB(LHM) : Valid<br>coup = complete C) = 1 Holl d                                                                                                    |
|   | <pre></pre> <pre></pre> <pre>&lt;</pre> |
|   | (75 - H30(LHA) . FEIIG                                                                                                    |
|   | (Dit : Form Sound : Invalid                                                                                                    |
|   | (RoF-C: H-Reduced Size: Invalid                                                                                                    |
|   | (809.8= V-Reduced Size; Invalid                                                                                                    |
|   | <pre><e>7 = EarCode Compress: Valid</e></pre>                                                                                                    |
|   | <803 = H-Paper Reduction: Invalid                                                                                                    |
|   | <8>2 = V-Paper Reduction: Invalid                                                                                                    |
|   | <r>F-0= HoldPrintfissout : Invalid</r>                                                                                                    |
|   | <pre><b>C = HoldPrintReminder: Invalid</b></pre>                                                                                                    |
|   | <r>1 = HeldPrintStatus : Valid</r>                                                                                                    |
|   | <r>0 = HuldPrint : Invalid</r>                                                                                                    |
|   | <b>E = HW Connect Check: Valid</b>                                                                                                    |
|   | <b>E = Print after Error: Carcel</b>                                                                                                    |
|   | <c>1 = USB-ID: Valid</c>                                                                                                    |
|   | <e>8-8= I/F SW Waiting Time: 3sec</e>                                                                                                    |
|   | <p>9 = Feed Button: Valid</p>                                                                                                    |
|   | <r>B-8= Top Wargin: 5mm</r>                                                                                                    |
|   | <r>4,5= Buto Ext. Dev Drive: Invalid</r>                                                                                                    |
|   |                                                                                                    |

Online Manual

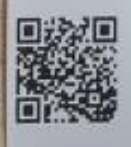

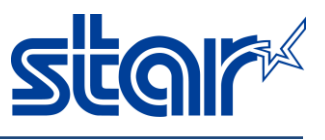